## How to Connect to an OET Share Using a MAC

Please note: On campus, if you have a laptop, you will need to be on the Eduroam wireless access point or use a hard-wired Ethernet connection to reach the OET network. Instructions for connecting to Eduroam can be found here <a href="http://www1.udel.edu/it/help/connecting/eduroam/">http://www1.udel.edu/it/help/connecting/eduroam/</a>.

Off campus, you will need to download, install, and connect to Cisco's AnyConnect first using your UDelNet ID and password. The VPN may be downloaded from <u>https://udeploy.udel.edu/software/anyconnect-vpn/</u>. The UD VPN substitutes for Eduroam off campus.

1. Once you are on the OET network, from the **Finder** desktop, select the **Go** menu and select **Connect to Server**.

| Ś     | Finder | File    | Edit   | View | Go                                     | Window      | Help            |             |
|-------|--------|---------|--------|------|----------------------------------------|-------------|-----------------|-------------|
|       |        |         |        |      | Back<br>Forward<br>Select Startup Disk |             | ೫[<br>೫]<br>ଫ೫↑ |             |
|       |        |         |        |      |                                        | Recents     |                 | <b>企業F</b>  |
|       |        |         |        |      | ß                                      | Document    | S               | 企業O         |
|       |        |         |        |      |                                        | Desktop     |                 | <b>☆業D</b>  |
|       |        |         |        |      | 0                                      | Download    | S               | <b>₹</b> ₩L |
|       |        |         |        |      |                                        | Home        |                 | ℃業H         |
|       |        |         |        |      |                                        | Computer    |                 | <b>企業C</b>  |
|       |        |         |        |      | Ø                                      | AirDrop     |                 | 企業R         |
|       |        |         |        |      |                                        | Network     |                 | 企業K         |
|       |        |         |        |      |                                        | iCloud Driv | ve              | 企業I         |
|       |        |         |        |      | A                                      | Applicatio  | ns              | 企業A         |
| aller |        |         |        |      | ×                                      | Utilities   |                 | <b>企業U</b>  |
|       | 20     |         |        |      | Re                                     | cent Folde  | rs              | •           |
|       |        | N. Ster | harres |      | Go                                     | to Folder   |                 | <b>☆</b> ₩G |
|       |        |         | Eis    |      | Co                                     | nnect to S  | erver           | ЖК          |

2. In the Server Address box, type

smb://uno.oet.udel.edu/nameofyourshare, as shown below (e.g., smb://uno.oet.udel.edu/soe). Ask an OET staff member for your file

path, if you do not know the server's name. Click the + button to save the name of the server in your Favorite Servers. Click **Connect**.

|                   | Coni            | nect to Serve | er     |         |
|-------------------|-----------------|---------------|--------|---------|
| Server Address:   |                 |               |        |         |
| smb://uno.oet.    | udel.edu/nameof | yourshare     |        | + @~    |
| Favorite Servers: |                 |               |        |         |
|                   |                 |               |        |         |
|                   |                 |               |        |         |
|                   |                 |               |        |         |
| ? Remov           | re              |               | Browse | Connect |

 An authentication window may appear in order to connect to the share. If it does, click the radio button for **Registered User**. Enter your **OET** username and password in the **Name** and **Password** fields. Then click **Connect**. A window will appear that lists the files you potentially have access to.

| <i>Ť</i> ħħ                           | Enter your name and password for the server "uno.oet.udel.edu". |  |  |  |  |  |
|---------------------------------------|-----------------------------------------------------------------|--|--|--|--|--|
| 0                                     | Connect As: OGuest                                              |  |  |  |  |  |
| Registered User                       |                                                                 |  |  |  |  |  |
|                                       | Name: OFTwaarname                                               |  |  |  |  |  |
| Name: OETusername                     |                                                                 |  |  |  |  |  |
|                                       | Password:                                                       |  |  |  |  |  |
| Remember this password in my keychain |                                                                 |  |  |  |  |  |
|                                       | Cancel Connect                                                  |  |  |  |  |  |

4. You will see an icon for this share appear on your desktop. You can click twice to open it and view your files.

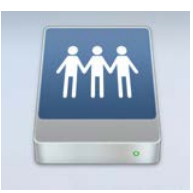

5. If you do not see an icon appear on your desktop, go to the **Finder** menu and click on **Preferences.** 

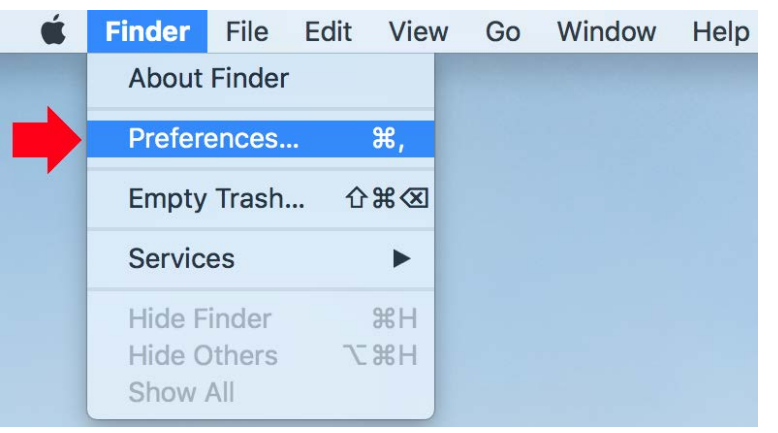

6. In the **Find Preferences** window, check the box for **Connected Servers** under **Show these items on the desktop**. This will add the

## Share icon to your desktop.

| Finder Preferences                          |  |  |  |  |  |
|---------------------------------------------|--|--|--|--|--|
| General Tags Sidebar Advanced               |  |  |  |  |  |
| Show these items on the desktop:            |  |  |  |  |  |
| Hard disks                                  |  |  |  |  |  |
| 🗹 External disks                            |  |  |  |  |  |
| 🔽 CDs, DVDs, and iPods                      |  |  |  |  |  |
| Connected servers                           |  |  |  |  |  |
| New Finder windows show:                    |  |  |  |  |  |
| 📮 Recents                                   |  |  |  |  |  |
| Open folders in tabs instead of new windows |  |  |  |  |  |

## **OPTIONAL:**

- 7. Once the Share is on your desktop, you can drag it to your login items so that, when on-campus, you can have the authentication window for it appear automatically after you boot your machine.
- 8. Go to the Apple menu icon, top left hand corner of your screen, and select **System Preferences**.

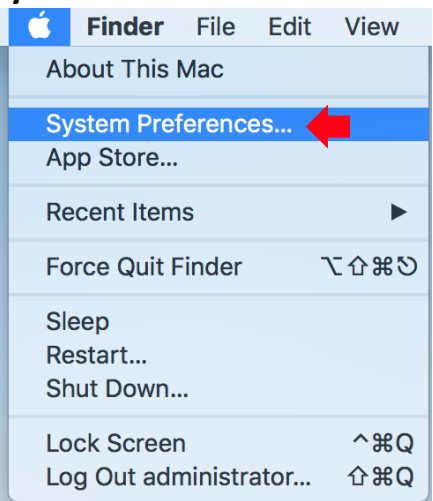

9. In the System Preferences window, click on the Users & Groups icon.

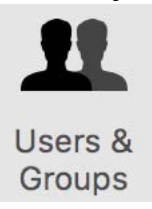

10. Highlight your account and click on **Login Items**.

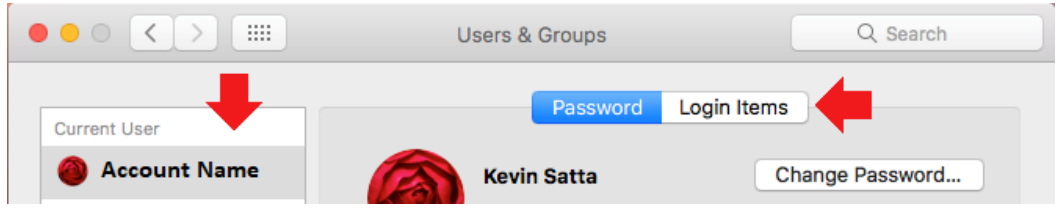

11. Drag the icon for your OET network share to Login Items and drop it.

|   | Users &                                                | Groups                         |                   | Q Search       |   |       |
|---|--------------------------------------------------------|--------------------------------|-------------------|----------------|---|-------|
|   | Those items will on                                    | Password                       | Login Items       | in:            |   |       |
|   | These items will op                                    |                                | ily when you log  |                | - | -     |
|   | Item                                                   |                                | Kind              | Hide           |   | 1 AMA |
|   | To hide an application<br>column next to the ap<br>+ - | when you log in,<br>plication. | select the checkb | ox in the Hide |   | Share |
| h | anges.                                                 |                                |                   |                | ? |       |

12. When you login to your mac, if you are not connected to the UD network via Ethernet or wireless, you will not be able to connect to a share automatically and will receive an error message. In this case, click **OK** to

close the window. You can still connect to the share when connected to the internet on any other network by using the Cisco Anyconnect VPN software.

If you have questions, please contact <u>oet-help@udel.edu</u>, use the help request form at <u>www.oet.udel.edu</u>, or call us at 302-831-8162.